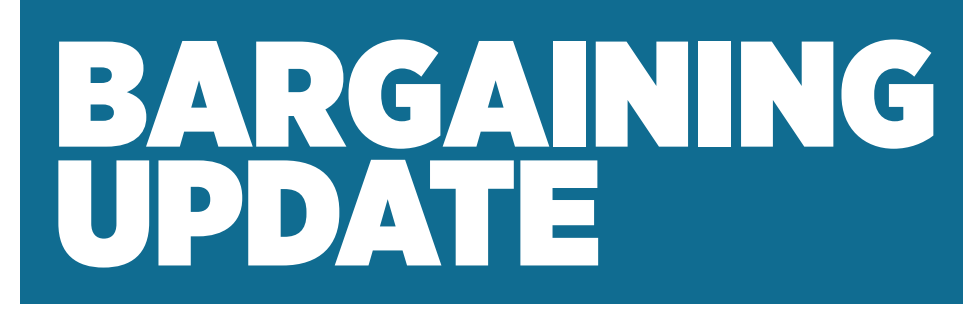

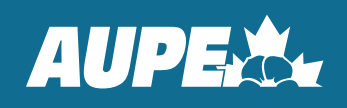

# **COVENANT HEALTH**

LOCALS 040, 046 - COVENANT HEALTH GENERAL SUPPORT SERVICES

# **Bargaining Begins Soon**

AUPE members working for Covenant Health General Support Services will soon enter bargaining with their employer.

Your negotiating team has been hard at work creating your bargaining proposals. We are determined to fight for what AUPE members deserve.

Our first bargaining meetings with Covenant Health are scheduled for March 26 and 27. We will exchange our proposals at this meeting and provide members with a bargaining update when the meetings are over.

#### Wear Red on March 26

Support your negotiating team and all AUPE members by wearing red on March 26. AUPE members across the province have worn red to support their negotiating teams, and now it's our turn!

Other bargaining units, including our fellow AUPE members working for AHS and the Government of Alberta, are

wearing red on each of their bargaining dates to show our union-wide solidarity. Wear red as often as you like to show your AUPE pride.

There are many other ways to get involved and stay up to date with bargaining. Create a MyAUPE account on AUPE's website to receive personalized union news and visit www. aupe.org/update-info to ensure AUPE has your current contact information.

Please contact your negotiating team if you have any questions.

#### AUPE NEGOTIATING TEAM -COVENANT HEALTH GSS

Jennifer Chornohos jchornohos@gmail.com

**Corey Kucher** cjkucher@gmail.com

Christee Langkamp christeelangkamp@gmail.com

Lorie Christenson (A) lcc44local40@hotmail.com

#### **AUPE RESOURCE STAFF**

Chris Dickson Negotiator c.dickson@aupe.org

Kate Robinson Negotiator k.robinson@aupe.org

Alexander Delorme Communications a.delorme@aupe.org

# HOW TO CREATE YOUR MYAUPE ACCOUNT

**Welcome to AUPE!** We encourage all of our members to create a MyAUPE account on our website at www.aupe.org

Creating a MyAUPE account will allow you easier access to your Collective Bargaining Agreement(s) as well as Local-specific documents, news, and updates.

You will need your 6-digit AUPE member ID number (available on your AUPE member card) to create a MyAUPE account. If you do not have an AUPE member card or do not know your member ID number, you can use the member ID lookup tool or contact the AUPE Member Resource Centre at 1-800-232-7284 between the hours of 8:30 am and 4:30 pm, Monday to Friday.

## Step 1

Go to www.aupe.org

#### Step 2

Click on "Create your MyAUPE account."

## Step 3

Enter the requested information, then click **"Create MyAUPE account."** 

#### Step 4

#### **Confirm your account**

Check your email for the confirmation email and click the verification link within that email to activate your account.

#### Step 5

#### Welcome to AUPE!

Once you have activated your account, you will receive another email welcoming you to the MyAUPE platform. From now on, you will be able to login to your MyAUPE account with your member ID or email address and the password you set.

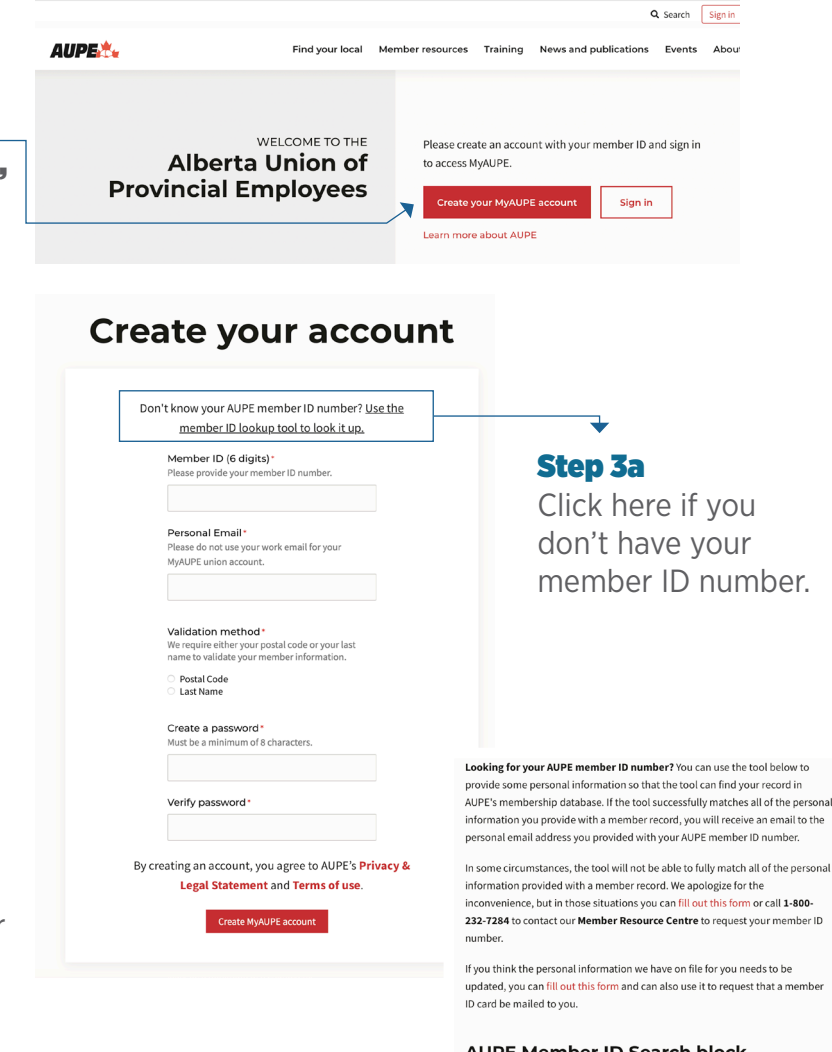

#### Step 3b

Fill out the four fields shown, click submit and your member number will be sent to your inbox.

Go back to step 3 to create your MyAUPE account.

| AUPE | Member | ID | Search | block |
|------|--------|----|--------|-------|
|      |        |    |        |       |

| La        | it name*                                                                                                    |
|-----------|----------------------------------------------------------------------------------------------------|
| Но        | me postal code*                                                                                                    |
| Ple       | ase enter your home postal code.                                                                                                    |
| Pe        | rsonal email address*                                                                                                    |
| Ple       | ase do not use your work email for your MyAUPE union account.                                                                                   |
| Aft       | er submitting the form, you should receive an email immediately from                                                                            |
| Aft<br>me | er submitting the form, you should receive an email immediately from<br>ember-updates@aupe.org. If you do not see any email in your inbox, ple: |
| ch        | ack your spam folder                                                                                                    |